検索

### 日科技連セミナーWeb 申し込み手順

#### <u>手順1:日科技連Webサイトへアクセスします。</u>

http://www.juse.or.jp/

### <u>手順2:セミナーサイトヘアクセスします。</u>

 Web サイトのトップページの右側にある「セミナ ーサイトへ」の画像をクリックすると、セミナー サイトへ入れます。

| 日,科.技.道                                                         | ists and Engineers |                                         | <ul> <li>遺嶋先・アク</li> </ul> | 文字サイズ 構選<br>セス ・ 個人情報保護方針 | EX C ENGLIS                    |
|-----------------------------------------------------------------|--------------------|-----------------------------------------|----------------------------|---------------------------|--------------------------------|
| 4-#                                                             | 事業内容               | 質助会員                                    | 日料抽雑について                   | よくある質問                    | お問い合わせ                         |
| 7 X                                                             |                    |                                         |                            | 710                       |                                |
|                                                                 |                    |                                         |                            |                           |                                |
| 一般財団法人日本科学                                                      | 法祈祷堂               |                                         |                            |                           |                                |
| <ul> <li>一般財団法人日本科学</li> <li>事業内容</li> <li>教育・研修・研究会</li> </ul> | 送新通道型 ● 大会・シンボジウム・ | ₩ - ● ● ● ● ● ● ● ● ● ● ● ● ● ● ● ● ● ● | QII-I                      | 6                         | セミナーサイトへ<br>シューー##1762208#11:1 |

日本科学技術連盟

- <u>手順3:セミナーサイトのトップページから、関心のあるカテゴリーを選択します。</u>
- 「カテゴリーから探す」の中から選択していただくか、右側の「セミナー・事業検索」の各項目から 選択できます。
- ・具体的に参加したいセミナーが決まっている場合は、「キーワード」にセミナー名称の一部を入力し て検索すると、該当セミナーが一覧に出てきます。

| セミナー・事業マップ お申込み方法 よくあるご賞問 貸助会員にこ                                                                                                    | お問い合わせ                                                                                                    | 🔎 セミナー・事業検索                                                                                                  |
|----------------------------------------------------------------------------------------------------|----------------------------------------------------------------------------------------------------|----------------------------------------------------------------------------------------------------|
| Image area     XXXXXXXXXXXXXXXXXXXXXXXXXXXXXXXXXXXX                                                                                                    | セミナーサイトユーザーログイン<br>ID                                                                                                    | <b>キーワード</b><br>※文字間にスペースを入れて複合検索                                                                            |
| カテゴリーから後す           品質管理:そ金焼         実験計測法         FSSC 22000           品質管理:子並         IE・VE         150:150 30001           温質管理:子述         IE・VE         150:150 30001           建築管理:各品企用:思葉         コストマネラメント         150:151 16949           QCサークル         電話計構         ISO:151 16949           Vワンウンア温質         医葉紙計: 花菱緑榴         ISO:150 1345           G酸料         ES0:150 13000         ISO:150 1345           G酸料         GMT         ISO:150 1340           未認知症:考察物法         ISO:150 14000         ISO:360 #           未認知症:考察物法         ISO:150 1545         通信算官:ラーニング           素型服育派:         HACCP         実際会 |                                                                                                    | <ul> <li>カテゴリー 選択して下さい ∨</li> <li>開催地 選択して下さい ∨</li> <li>費用 選択して下さい ∨</li> <li>開催日 前前</li> <li>から</li> </ul> |
| ・ 大会・フォーラム・シンボラウム<br>・ 研究会  Information 一覧表示 トビックス お知らせ セミナー環線 メディア環線 レポート ♀ 全て表示<br>トビックス 2018.05.23 詳細の目 雪梯は、母面はシンパゲワム 参加申し込み受付中<br>【2018/719-203時頃】 ● ● ● ● ● ● ● ● ● ● ● ● ● ● ● ● ● ● ●                                                                                                    | 開催地<br>重用してたい→<br>費用<br>単用してたい→<br>開催日<br>から<br>一<br>二<br>二<br>二<br>二<br>二<br>一<br>一<br>一<br>二<br>二<br>二<br>二<br>二<br>二<br>二<br>二<br>二<br>二<br>二<br>二<br>二 | □満席・締切を除く<br><u>検</u> 索                                                                                      |

## <u>手順4:選択したカテゴリーのセミナー、または検索結果が一覧表示されます。</u>

- ・左端に「セミナー」「大会等」「講演会」など、 事業区分が表示されています。
- ・関心のあるセミナーの名称をクリックします。

| 索結果:46 | 件        |                                | 1 2 |
|--------|----------|--------------------------------|-----|
| 大会等    | <2017年度> | 第23回 品質機能展開シンボジウム              |     |
| 通数・eラ  | <2018年度> | 通信教育 品質管理基礎講座 【QC校定3級レベル対応】    |     |
| 通教・eラ  | <2018年度> | QC(品質管理)の基本と活用【QC検定4級・3級レベル対応】 |     |
| 大会等    | <2018年度> | クオリティフォーラム2018 事例発表募集のご案内      |     |
| セミナー   | <2018年度> | 品質管理セミナーペーシックコース [QC検定1級レベル対応] | v   |

## <u>手順5:セミナーの詳細情報を確認し、希望の回の「受付中」ボタンをクリックします。</u>

- ・申込状況欄が「締切」「中止」または空欄の場合は、現在申込みができない状況です。
- ・詳細状況については、日程欄下の問い合わせ先へお尋ねください。

| 事業詳細                                                                                                    |                                   |                                                                                                    |                                                                             |
|----------------------------------------------------------------------------------------------------|-----------------------------------|----------------------------------------------------------------------------------------------------|-----------------------------------------------------------------------------|
| セミナー                                                                                                    |                                   | お申込み                                                                                                    |                                                                             |
| )Cサークル管理者コース                                                                                                    |                                   |                                                                                                    |                                                                             |
| -<br>Cサークルの成長、活性化は管理者の腕次第!                                                                                       |                                   |                                                                                                    |                                                                             |
| 業・組織のQCサークル活動(小集団改善活動)の成果は、管理<br>ロースでは、企業におけるQC サークル活動の必要性・有効性を<br>で、どのように指導・支援すれば、経営に貢献する強いQC サー                | 者・支援者のサポ<br>認識し、今の厳し<br>クルを育成できる  | ートによって大きく左右されます。<br>ルル企業環境のもとで、管理者・支援者と<br>かが習得できます。                                                                                                    |                                                                             |
| 5徵                                                                                                    |                                   |                                                                                                    |                                                                             |
| <ul> <li>WS、情報交換会などで他社の活動事例に触れ、異業種交流</li> <li>対象</li> <li>QC サークルなどの小集団改善活動の導入・推</li> </ul>                      | 日程                                | marti                                                                                                    | 開催卵 自认状况                                                                    |
| <ul> <li>会場</li> <li>東京・日科技連 東高円寺ビル</li> <li>名古屋・愛知道是識労働センター ウインクあい</li> <li>大阪・日料技連</li> <li>大阪・田料技連</li> </ul> | 回数<br>第1回                         | 期催日<br>2018年6月11日(月)~12日(火)                                                                                                    | 開催地         申込状況           東京         受付中                                   |
|                                                                                                    | 第2回                               | 2018年6月19日 (火) ~20日 (水)                                                                                                    | 大阪 受付中                                                                      |
| 講師 深澤行雄(元 サンデン(株))他、実践経験豊富                                                                                       | 第3回                               | 2018年10月2日(火)~3日(水)                                                                                                    | 名古屋 受付中                                                                     |
|                                                                                                    | セミナーの日程、<br>ることがあります。<br>[カテゴリー]品 | 第8・終了時刻、カリキュラム、会唱は、都合により変更することがあ<br>20で、あらかじめご了承くたさい。<br>算管理: 会船/品質管理: 手法/QCサークル<br>問い合わせ先<br>品質経営研修センター 研修運営グループ TQMチーム(<br>TEL: 03-5378-9816 FAX: 03-5378-9842 E-Mail<br>または | ります。また、雑絵の宇宙によりセミナーの発催を中」<br>QCサークルセミナー関係)<br>: <u>gccsemiのjuse.or.jp</u> ⊡ |
|                                                                                                    |                                   | 大阪事務所<br>TEL:06-6341-4627 FAX:06-6341-4615 E-Mail                                                                                                    | : juseosaka@juse.or.jp 🖂                                                    |

<u>手順6:申込みフォームのトップページが開きます。Web申込みは3つからお選びいただけます。</u>

# ①ユーザーログインをしてから申し込む

セミナーサイトにて、すでにユーザー登録をしている方は、ID・PW を入力し、ログインしてお申込み ください。連絡担当者情報が自動表示されます。

### ②新しくユーザー登録をして申し込む

今回の申込みから連絡担当者情報の自動表示機能を利用したい場合は、セミナーサイトのユーザー登録をします。登録が終わったら、上記①と同様に ID・PW を入力し、ログインしてお申込みください。

| ③ <b>ユーザー登録をせずに申し込む</b><br>ユーザー登録をしなくてもお申込みは | ユーザー登録をしてログインすると、申込フォームに | 登録情報が連絡担当者情報に反映(自動表示)されます。                     |
|----------------------------------------------|--------------------------|------------------------------------------------|
| 可能です。                                        | ユーザー登録をせずに申し込む方          | ユーザーログイン                                       |
|                                              | お申込フォームはこちら              | ユーザー登録されている方はログインしてください<br>日将技連賛助会員番号ではありません。  |
|                                              |                          | パスワード                                          |
|                                              | 新しくユーザー登録をして申し込む方        | □次回から自動的にログインする                                |
|                                              | ♥ 新規ユーザー登録はこちら           | <ul><li>ロクイン</li><li>・/スワードを忘れた方はこちら</li></ul> |
|                                              | ※お申込フォームを使わないでFA         | X、E-mailでお申込みをする方は <u>ごちら</u>                  |

# <u> 手順7:セミナー申込フォームに必要事項を入力します。</u>

- ・「お申込みセミナー名」に表示されているものがご希望の内容かどうかご確認ください。
- ・注意事項に書かれている内容もご確認ください。

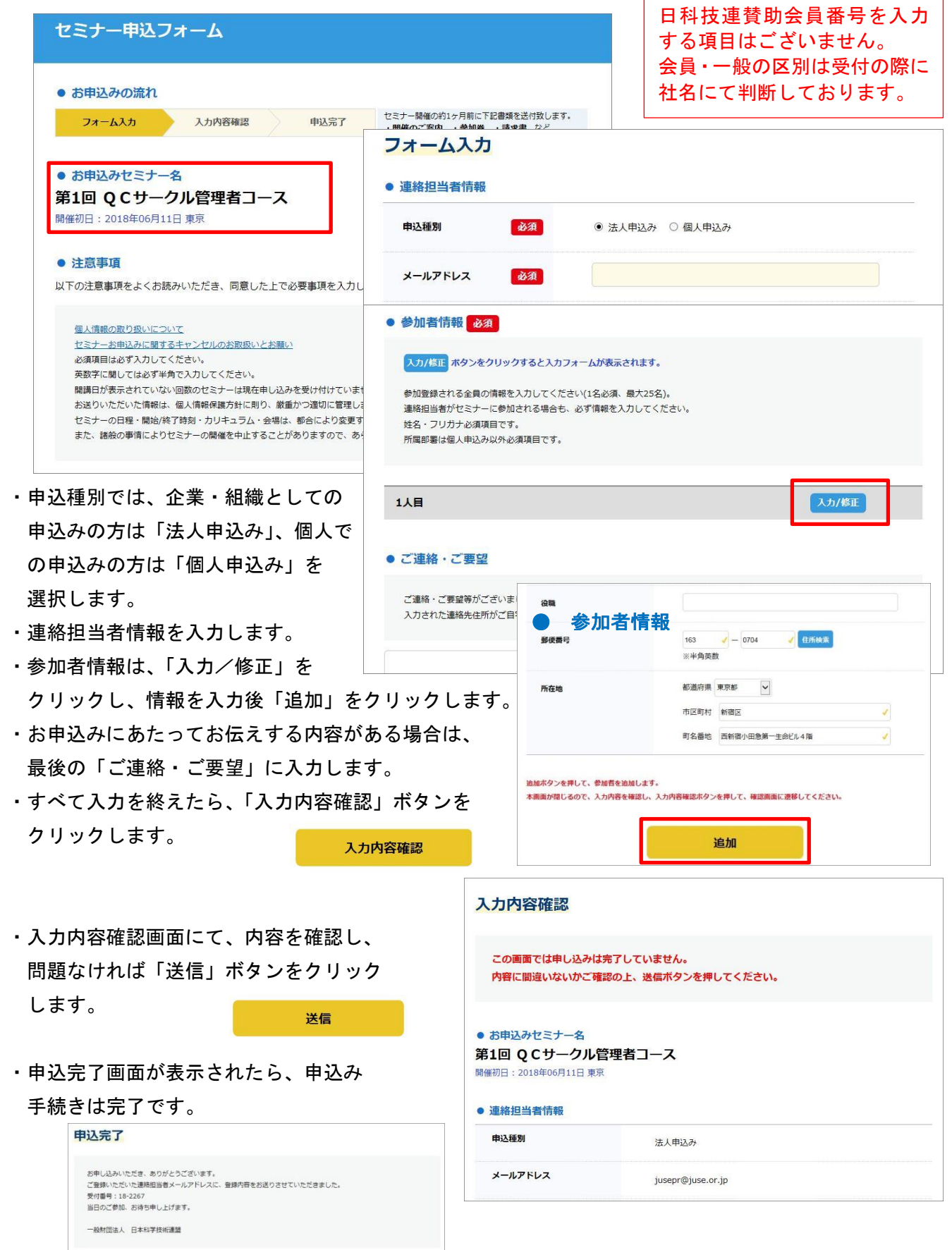

#### 手順8:自動返信メールが届きます。

- ・セミナー申込フォームの連絡担当者欄で入力したメールアドレスへ、申込み受領連絡が送られてきます。
- ・お問合せの際は自動返信メールに記載の情報が必要ですので、保管をお願いします。

#### <u>手順9:開催通知が郵送で届きます。</u>

- ・セミナー初日の約1ヵ月~3週間前に、連絡担当者宛に開催通知、請求書などを郵送にてお送りしま す。
- ・受講料のお支払は、請求書の発行日から2ヵ月以内となります。請求書の発行日から2ヵ月以内であ れば、受講後のお支払でも問題ありません。
- \*その他、セミナー申込み、受講に関して、よくある質問を以下の Web ページに掲載しておりますので、 あわせてご確認いただければ幸いです。
  - ▶ よくある質問 http://www.juse.or.jp/src/faq/ カテゴリー検索 セミナー関連

## セミナーのお申込みに関するお問合せ先

広報・国際センター 広報・国際グループ セミナー受付 TEL:03-5378-1222/FAX:03-5378-1227 E-mail:regist@juse.or.jp